# QIM 7 – Alcohol status recording

📜 Unknown macro: 'export-link'

| Reci<br>pe<br>Nam<br>e:       | QIM 7 – Alcohol status recording                                                                                                    |
|-------------------------------|----------------------------------------------------------------------------------------------------|
| Ratio<br>nale:                | Excessive consumption is associated with health and social problems in all populations. Many chronic conditions share common risk factors that are largely preventable, including excessive alcohol consumption. While fewer Australians are drinking at levels that contribute to alcohol-related harm, about 26% of people drink more than is recommended on a single occasion, and they do this at least once each month.<br>Note a record and date stamped Change Track Audit C is the gold standard where clinical information systems have this functionality. |
| Targ<br>et:                   | Proportion of regular clients who are aged 15 years and over and who have had their alcohol consumption status recorded at the primary health care service.                                                                                                    |
|                               | Alcohol consumption status has been recorded if the health service has either:                                                                                                    |
|                               | a) A record of whether the client consumes alcohol; or                                                                                                    |
|                               | b) A record specifying the amount and frequency of the client's alcohol consumption                                                                                                    |
| CAT<br>Start<br>ing<br>Point: | <ol> <li>CAT Open - CAT4 view (all reports) loaded</li> <li>Population Extract Loaded and Extract Pane "Hidden"         <ul> <li>a. Filter Pane open and under the 'General' tab 'Active Patients' (3x &lt;2 years) selected</li> </ul> </li> </ol>                                                                                                    |

#### CAT4 starting point

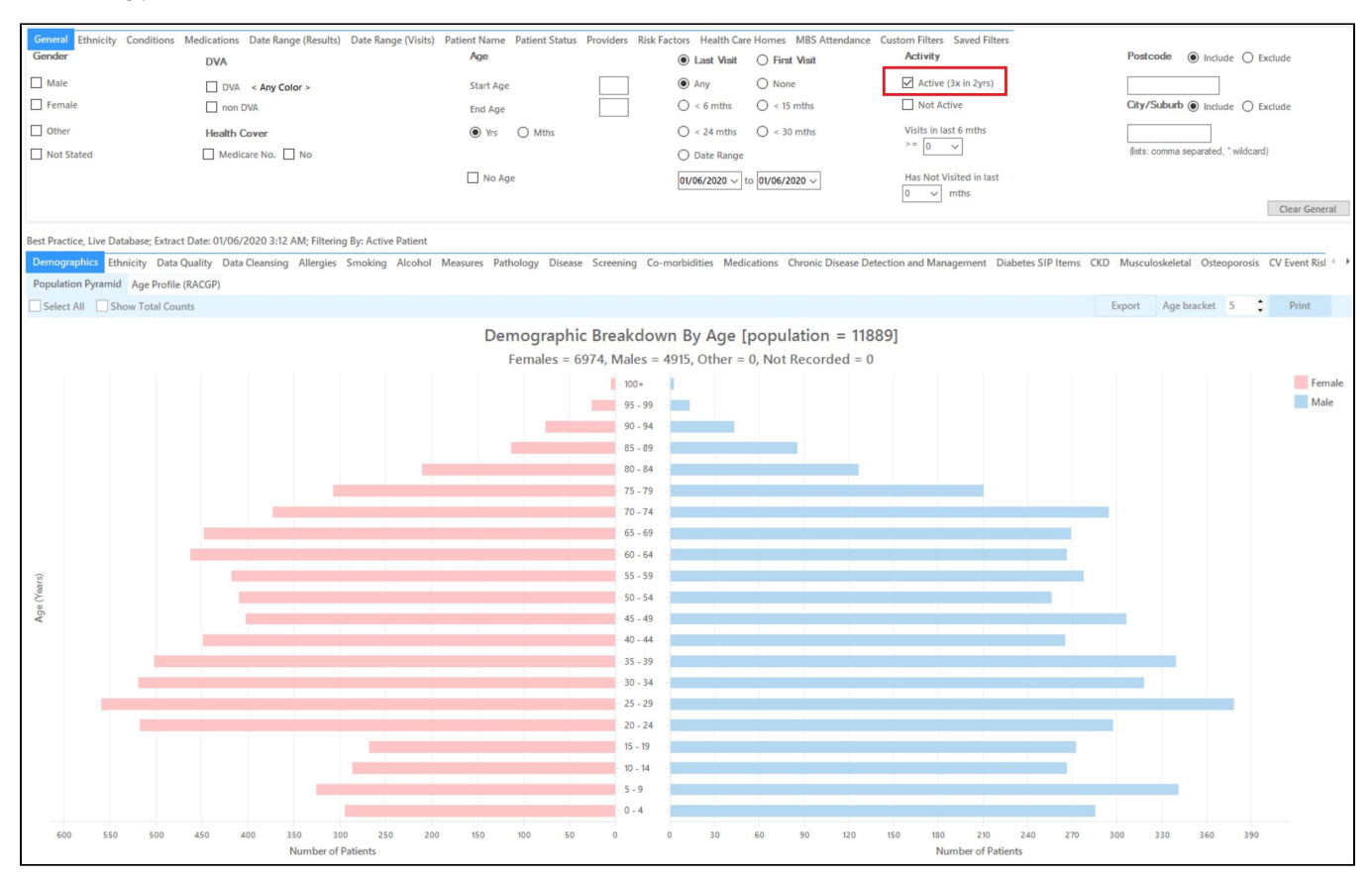

**RECIPE Steps Filters:** 

• In the "General" Tab, enter Start Age = 15

| General | Ethnicity | Conditions | Medications | Date Range (Results) | Date Rang | ge (Visits) | Patient Name | Patient S | Status | Providers  | Risk Factors | Health Car | e Homes    | MBS Attendance      |
|---------|-----------|------------|-------------|----------------------|-----------|-------------|--------------|-----------|--------|------------|--------------|------------|------------|---------------------|
| Gender  | -         |            | DVA         |                      |           | Age         |              |           |        | Last       | 🔿 First Vi   | sit        | Activ      | ity                 |
| 🗌 Male  |           |            | DVA < Ar    | ny Color > 🗸         |           | Start Age   | •            | 15        |        | Any        | O None       |            | 🗹 Ac       | tive (3x in 2yrs)   |
| Fema    | le        |            | non DVA     |                      |           | End Age     |              |           |        | ◯ < 6 mths | () < 15 mth  | IS         | 🗌 No       | ot Active           |
| Other   | r         |            | Health Cove | er                   |           | Yrs         | O Mths       |           |        | ○ < 24     | 🔿 < 30 mth   | IS         | Visits i   | in last 6 mths      |
|         |           |            | Medicare 1  | No. 🗌 No             |           |             |              |           |        | O Date Rar | nge          |            |            | , , ,               |
|         |           |            |             |                      |           | 🗌 No Ag     | ge           |           |        | 01/06/2019 | √ to 01/06   | G/2019 v   | Has N<br>0 | lot Visited in last |
|         |           |            |             |                      |           |             |              |           |        |            |              |            |            |                     |

- Click "Recalculate"
- Click 'Hide Filters'

### **Report Steps**

• Select the "Alcohol" tab

This report will show you the alcohol status of your selected patient group and will allow you to measure improvement over time by comparing your reports. The percentage of patients with 'Nothing Recorded' are those patients without an alcohol status recorded

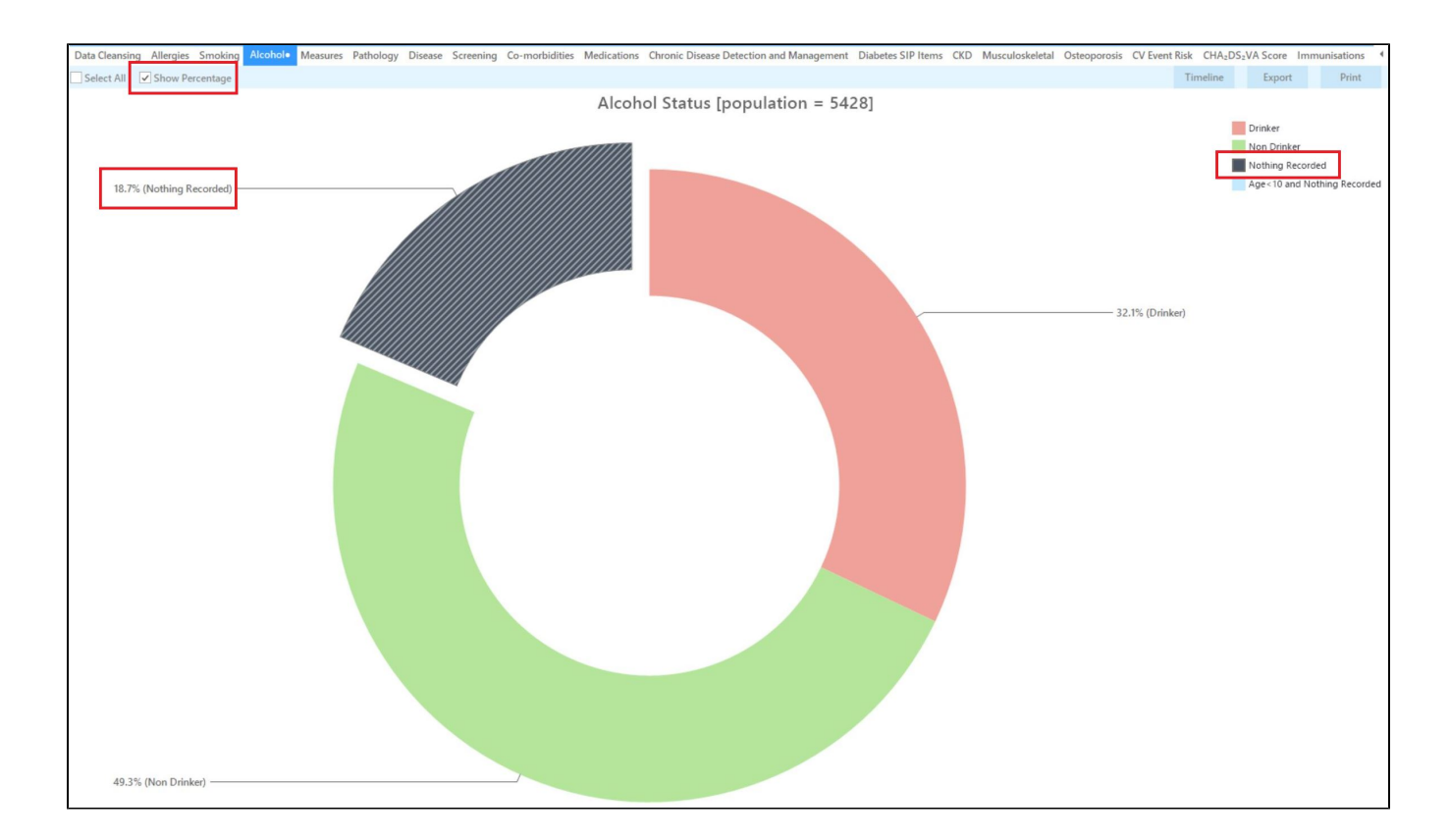

### To Export Patient List to Microsoft Excel:

1. Click on the "Export Icon" at the top of the Patient Reidentification window.

| 🔇 Pat     | ient Reidentification |   |   |   |            |           |     |      |   |
|-----------|-----------------------|---|---|---|------------|-----------|-----|------|---|
| $\square$ | ☐ 1 of 13             | Ы | × | ₿ | <b>D</b> - | $\square$ | ÷ ۵ | 100% | ٠ |

- 2. Click on "Excel"
- 3. Choose a file name and a location to save to (eg. Create a folder C:/ClinicalAudit/CAT Patient FollowUp)
- 4. Click "Save"

The steps above will produce a list of patients with contact details in MS Excel which can then be used to:

- 1. Go back through the individual patient records in the GP Clinical Desktop System (CDS) and update known records
- 2. Phone patients to update their record
- 3. Produce a mail merge to recall patients for follow up

### Optional: Use Recall CAT SMS and voice messages for patient recall

### Full details are here: Recall CAT

After you have applied one or more filters and/or cross tabulations and have selected the group of patients of interest, you will see the choices for SMS Recall and other options at the bottom of the patient re-identification report. This can be applied to all of our CAT Recipes or any custom search you want to perform.

CAT Starting Point:

The Patient Reidentification window displays your list of filtered patients

| 🔇 Pat             | ient Reidentification                       |                                                                    |                                 |                     |                                                 |                               | – 🗆 ×                     |
|-------------------|---------------------------------------------|--------------------------------------------------------------------|---------------------------------|---------------------|-------------------------------------------------|-------------------------------|---------------------------|
| $\bowtie$         | 1 of 1                                      |                                                                    | 100%                            | - Find              |                                                 |                               |                           |
| <b>R</b> e<br>Fil | <b>identify Report</b><br>tering By: Active | <b>[patient count = 100]</b><br>Patient, Conditions (Diabetes - Ye | es), Last Results <= 12         | nths, Selected: Hb/ | A1c % (mmol/mol) (Not r                         | ecorded , Not reco            | rded)                     |
| ID                | Surname                                     | First Name Known As Sex                                            | D.O.B (Age) Address             | City Postcod        | le Phone Phone (M)<br>(H/W)                     | Medicare IHI                  | HbA1c %<br>(mmol/mol<br>) |
| 690               | )6 Surname                                  | Firstname_259 Firstname_259 M                                      | 01/06/1969 12 Jogger St<br>(51) | Suburb Town 5242    | H:07 1234999999<br>50505050<br>W:07<br>50509999 | 12341234123<br>4              | Last on<br>31/05/2019     |
| 112               | 275 Surname                                 | Firstname_299 Firstname_299 F                                      | 01/06/1961 12 John St<br>(59)   | Suburb Town 4117    | H:07 1234999999<br>50505050<br>W:07<br>50509999 | 12341234123<br>4              | Last on<br>28/05/2019     |
| 423               | 32 Surname                                  | Firstname_400 Firstname_400 F                                      | 01/06/1928 12 John St<br>(92)   | Suburb Town 5621    | H:07 1234999999<br>50505050<br>W:07<br>50509999 | 12341234123<br>4              | Last on<br>06/07/2017     |
| 115               | 578 Surname                                 | Firstname_444 Firstname_444 F                                      | 01/06/1946 12 John St<br>(74)   | Suburb Town 5667    | H:07 1234999999<br>50505050<br>W:07<br>50509999 | 12341234123<br>4              | Last on<br>13/12/2018     |
| 109               | 999 Surname                                 | Firstname_491 Firstname_491 F                                      | 01/06/1965 12 John St           | Suburb Town 2817    | H:07 1234999999                                 | 12341234123                   | Not recorded              |
| Refi              | ne Add/Withdraw<br>Patient Consent          |                                                                    |                                 |                     |                                                 | GoShare<br>Plus SMS<br>Recall | Voicemail<br>Recail       |

### **Customising Steps**

You can refine the selection manually by clicking the 'Refine Selection' button.

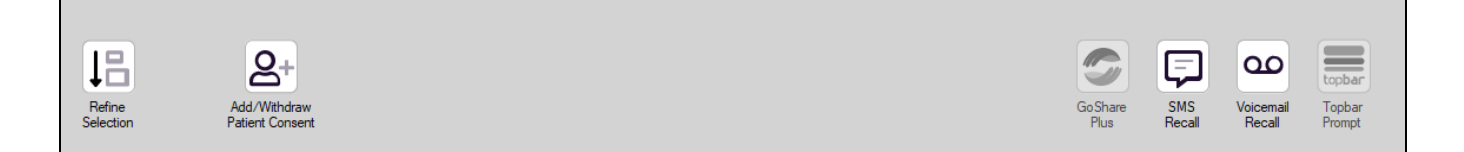

If you click on "SMS Recall", the "SMS Recall" window will be displayed with the name of your clinic. Enter a message that relates to the purpose of the notification. There are a number of options under the inclusion criteria:

- · Patients who have opted out of receiving SMS from your clinic are removed by default
- Linking your online booking system to the SMS recall
- Include the opt-out message in the SMS for patient to "STOP" receiving SMS notifications sent through CAT4

Clicking on "Send" will send the message to all patients with a valid mobile phone number in their record. A confirmation message will prompt you with the number of messages to be sent and the required credits. Click yes to send the SMS recall.

|                                                                                          |                       |          | ×      |  |  |  |  |  |  |
|------------------------------------------------------------------------------------------|-----------------------|----------|--------|--|--|--|--|--|--|
| SMS Recall                                                                               |                       |          |        |  |  |  |  |  |  |
| SMS Text:                                                                                |                       |          |        |  |  |  |  |  |  |
| From Pen CS Pty ltd: test message                                                        |                       |          |        |  |  |  |  |  |  |
| Click here to book appointment http://www.pence                                          | s.com.au/si           | ipport/  |        |  |  |  |  |  |  |
| To opt-out reply STOP                                                                    | To opt-out reply STOP |          |        |  |  |  |  |  |  |
| ,<br>Characters Remaining: 39                                                            |                       |          |        |  |  |  |  |  |  |
| <b>Inclusion Criteria:</b><br>Filtering By: None<br>Selected: Disease (Diabetes Type II) |                       |          |        |  |  |  |  |  |  |
| S                                                                                        | end                   | Ca       | ncel   |  |  |  |  |  |  |
| Remove patients who have opted out<br>to receive SMS from your clinical                  | Credit                | s Requi  | red: 1 |  |  |  |  |  |  |
| 📝 Include Online Appointment Book Link                                                   | Credits Av            | ailable: | 2547   |  |  |  |  |  |  |
| Include opt-out message at the end of<br>the SMS message                                 | Auto To               | p-Up Er  | habled |  |  |  |  |  |  |

After sending a SMS or Voice Message you will see a message like this one (for SMS)

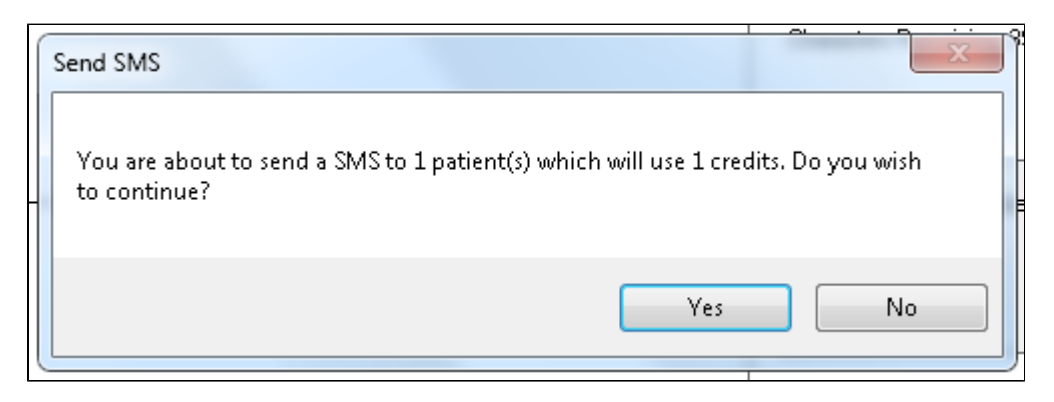

| SMS Recall Completed                                                                                  |                  |
|----------------------------------------------------------------------------------------------------|------------------|
| 1 SMS pending.<br>May cost a maximum of 1 credits.<br>For full report go to Prompts (Prompt History). | u:<br><br>D<br>t |
| ОК                                                                                                    |                  |

For full details on the prompt history, click on 'Prompts' and select 'SMS and Voicemail'

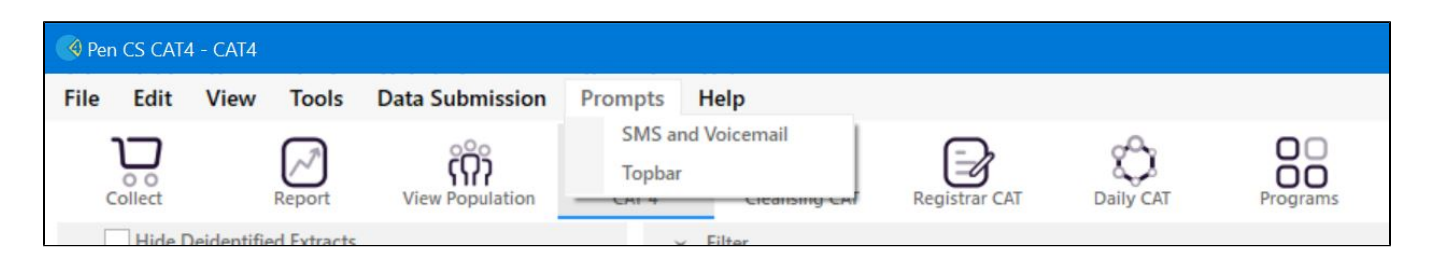

Recall CAT - Message History: http://help.pencs.com.au/display/CG/Recall+CAT+-+Message+History

## Optional: Create a prompt to display in Topbar

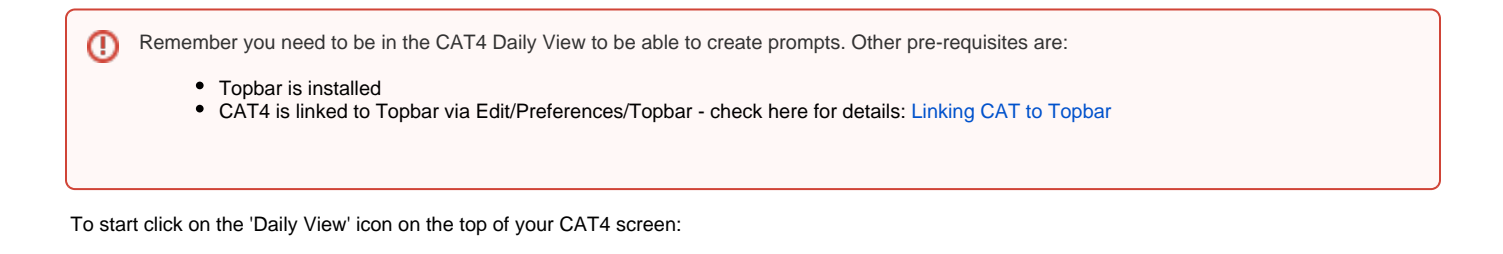

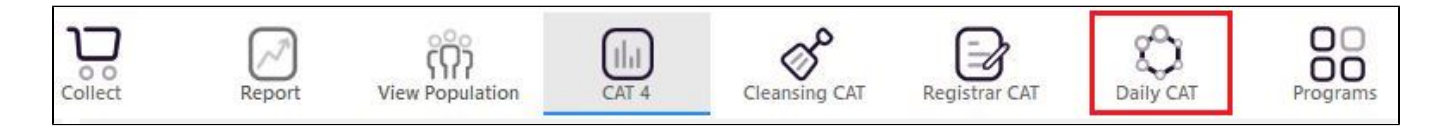

Once you have applied the filter(s) and displayed the patients of interest as described above, you can create a prompt that will be shown to all clinicians using Topbar if a patient meeting the prompt criteria is opened in their clinical system. The full guide is available at CAT PLUS PROMPTS and a short guide on how to create prompts in CAT4 can be found at Creating a Prompt in CAT4

To start you have to use the drop-down menu at the bottom of the patient details report and select "Prompt at Consult - Topbar" then click on "Go" to give the new prompt a name.

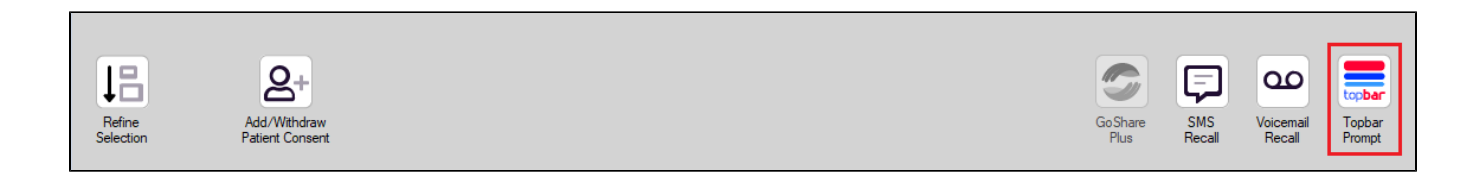

The name you enter is the prompt text displayed in Topbar, so choose a simple but clear name that tells the clinician seeing the prompt what should be done.

| Patier            | t Reidentification                   |                  | pretty for the    | -               | -                   |                  |                                                  |
|-------------------|--------------------------------------|------------------|-------------------|-----------------|---------------------|------------------|--------------------------------------------------|
| I¶     ◀<br>Reide | 1 of 3 ▶ ▶<br>ntify Report [patie    | 🗧 🛞 🚱            | 🖨 🗐 🔍<br>3]       | 🚍 Topbar Prompt |                     |                  |                                                  |
| Filterin          | g By: Conditions (Di                 | iabetes - Yes),  | Last Results      | <= 12           | mths, Sele          | cted: H 🗏        | Name:<br>message to clinician goes here          |
| ID                | ÷ ÷                                  | ≑<br>First Name  | ÷<br>Known As     | ≎<br>Sex        | ¢<br>D.O.B          | Addre            | Filters:                                         |
|                   |                                      |                  |                   |                 |                     |                  | category (Diabetes): Yes Last Results <= 12 mths |
| 2623              | Surname                              | Firstname_58     | Firstname_58      | М               | 01/02/1979          | 12 Jog           |                                                  |
|                   |                                      |                  |                   |                 |                     |                  |                                                  |
| 3891              | Surname                              | Firstname_59     | Firstname_59      | м               | 01/02/1970          | 12 Jog           |                                                  |
|                   |                                      |                  |                   |                 |                     |                  | Charts:                                          |
|                   | -                                    |                  |                   |                 |                     |                  | HBA1c Status in % : No HBA1c Recorded            |
| 6993              | Surname                              | Firstname_264    | Firstname_26<br>4 | ŀ               | 01/02/19/4          | 12 Joh           |                                                  |
|                   |                                      |                  |                   |                 |                     | -                |                                                  |
| •                 |                                      |                  |                   |                 |                     | •                | ·                                                |
|                   |                                      |                  |                   |                 |                     |                  | OK Cancel                                        |
| 1ī                |                                      | НСН              |                   |                 |                     |                  |                                                  |
|                   | Ä                                    |                  |                   |                 |                     |                  |                                                  |
| Refin<br>Selecti  | e Add/Withdraw<br>on Patient Consent | HCH<br>Enrolment | SMS<br>Reca       |                 | Voicemail<br>Recall | Topbar<br>Prompt |                                                  |
|                   |                                      |                  |                   |                 |                     |                  |                                                  |